IFIN - ONLINE ACCOUNT OPENING PROCEDURES- https://www.ifinltd.in/

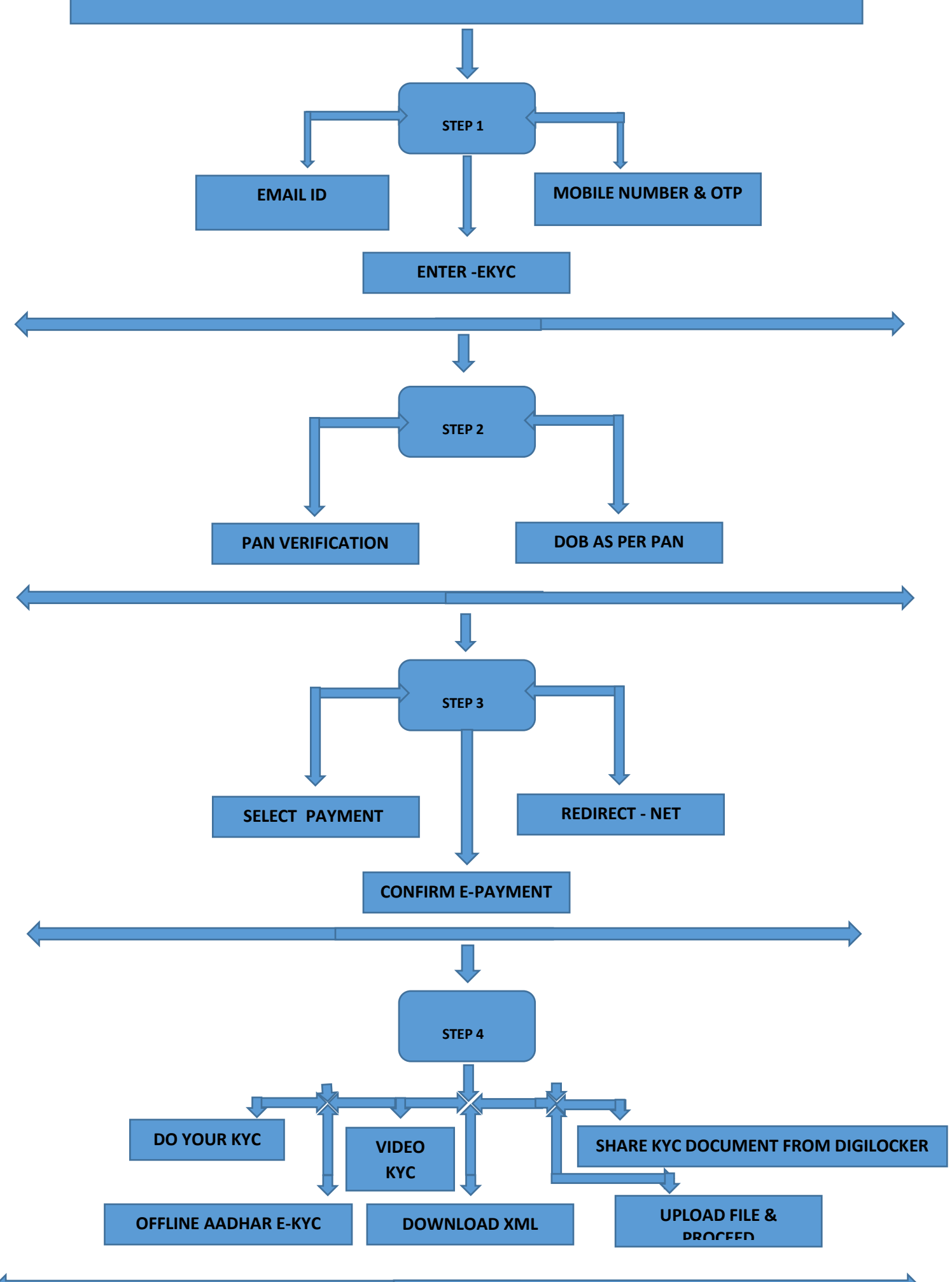

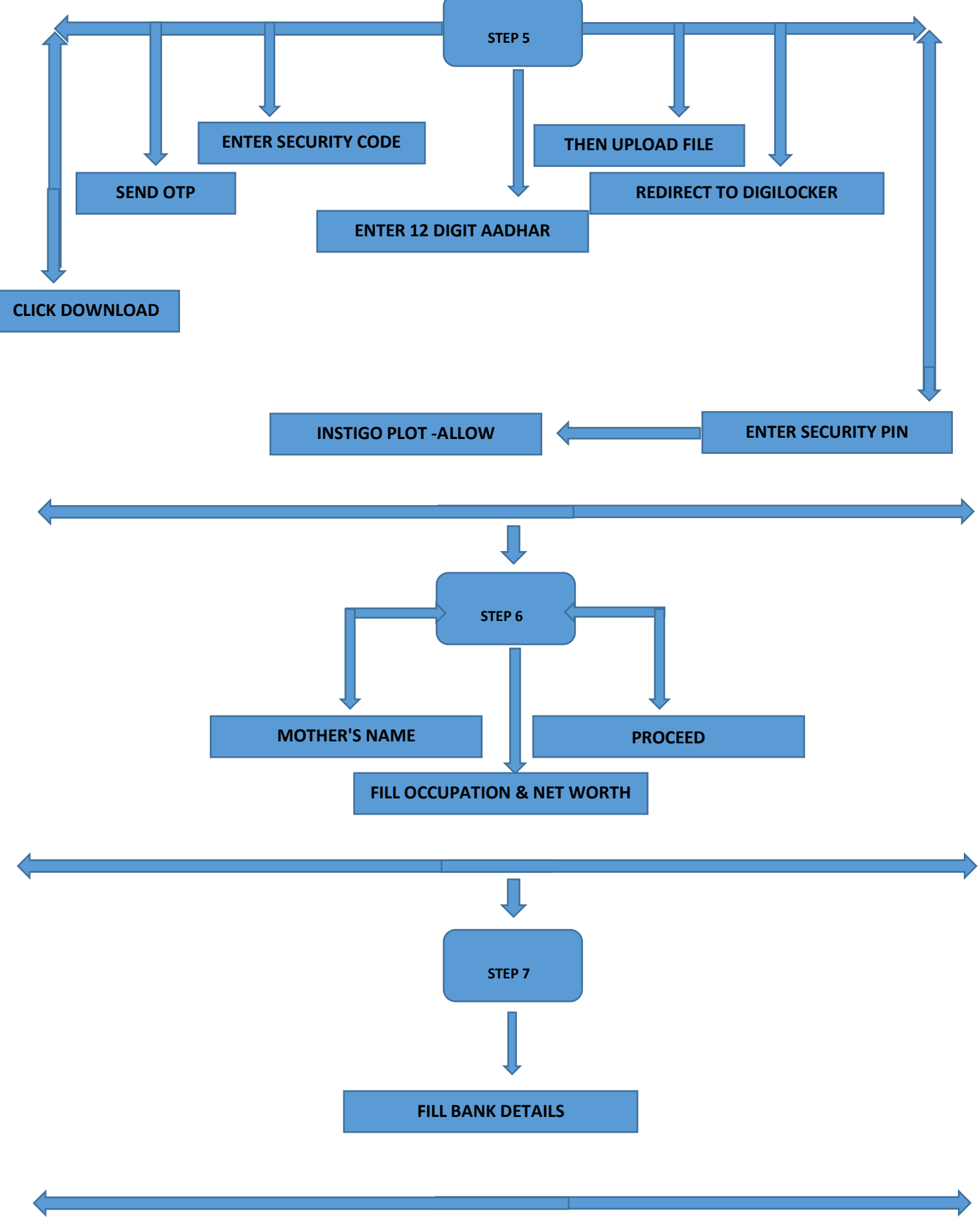

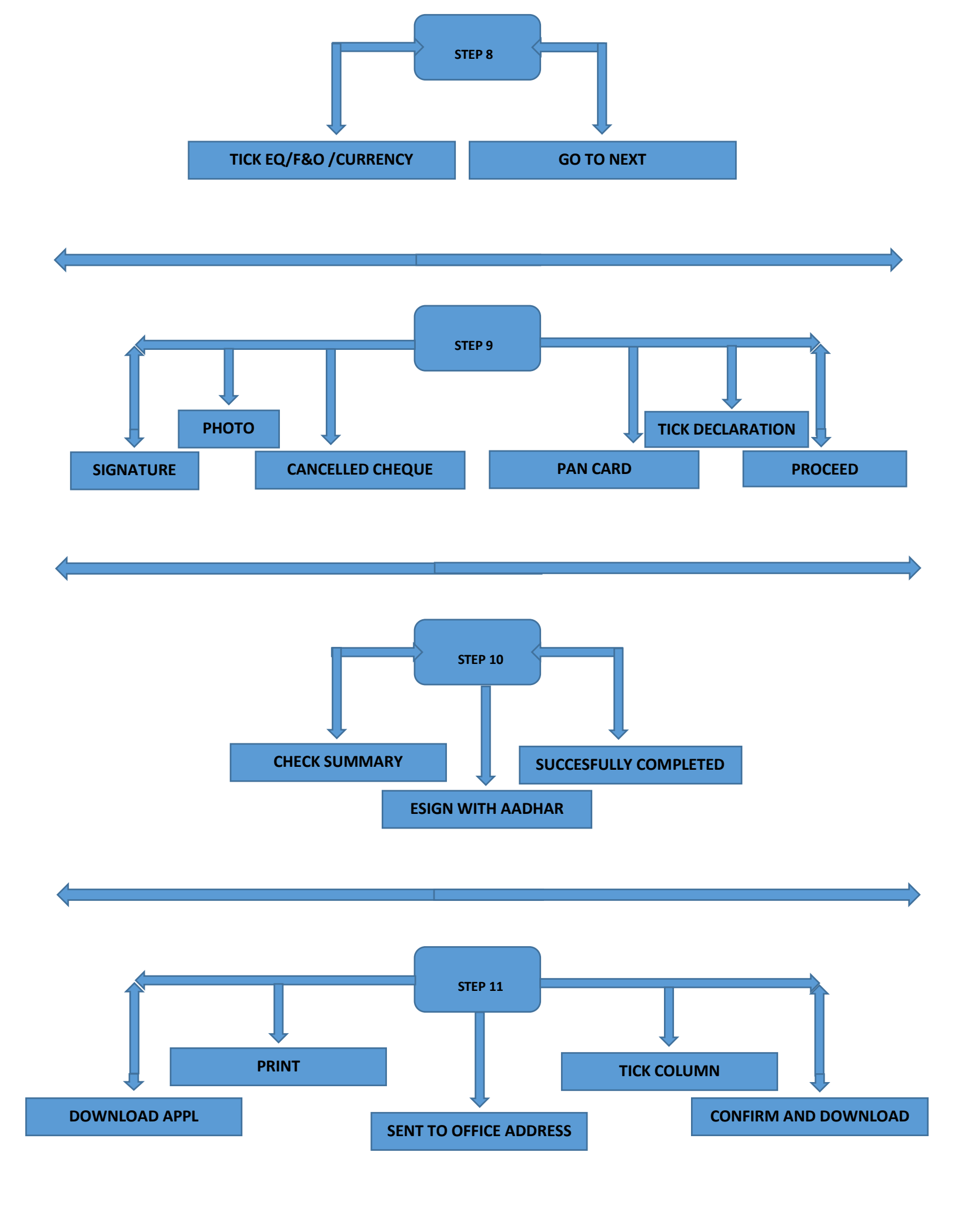